# Руководство по использованию модуля ЭИОС «Учет средств вычислительной техники и программного обеспечения»

# Содержание

| 1.   | Доступ к модулю                                    | 2  |
|------|----------------------------------------------------|----|
| 2.   | Интерфейс модуля                                   | 4  |
| 3.   | Добавление новой записи                            | 5  |
| 4.   | Возможные действия                                 | 6  |
|      | 1) Просмотр данных данной единицы техники (рис. 6) | 7  |
|      | 2) Редактирование записи                           | 7  |
|      | 3) Списание данной единицы техники                 | 8  |
| 5.   | Заявка на заправку картриджа и ремонт техники      | 9  |
|      | 1) Заявка на заправку картриджей                   | 9  |
|      | 2) Заявка на ремонт                                | 10 |
|      | 3) Передача в другое подразделение                 | 11 |
| Вопр | осы и предложения                                  | 15 |

# Управление информатизации ПГУ

ui@pnzgu.ru

Возможность учета средств вычислительной техники в ЭИОС в рамках подразделений, а также отправка заявок на заправку картриджей для печатающих устройств и ремонт техники осуществляется только авторизованными сотрудникам ПГУ, уполномоченными указанными подразделениями на данный вид работ (по служебной записке от руководителя подразделения в адрес начальника Управления информатизации ПГУ).

## 1. Доступ к модулю

Для того чтобы начать работать с модулем учета, вам необходимо авторизоваться в Личном кабинете ЭИОС.

| CONAFCTBENHING | огтьоу во "Пензенский государственный университет"<br>Личный кабинет пользователя ЭИОС | ПРОФИЛЬ | учебный процесс | ΠΟΡΤΦΟЛΙΙΟ | OFIJATA ONLINE | опросы                                                   | Личный кабинет<br>электронная библиотека |
|----------------|----------------------------------------------------------------------------------------|---------|-----------------|------------|----------------|----------------------------------------------------------|------------------------------------------|
| Главная        | авторизация в зиос<br>Логин                                                            |         |                 |            | F<br>C<br>E    | РАСПИСАНИЕ З<br>ОБРАЗОВАТЕЛЬ<br>ВУЗ + РАБОТОД<br>РЕЙТИНГ | КАНЯТИЙ<br>ОНЫЕ ПРОГРАММЫ<br>АТЕЛЬ       |
|                | Паропь<br>вход с использованием карты<br>войти<br>войти                                |         |                 |            |                | TE                                                       | ХПОДДЕРЖКА                               |

Рисунок 1

После авторизации нужно перейти из вашего портфолио непосредственно в модуль учета по ссылке «Учет средств ВТ и ПО».

| собилостволица<br>подание инстанция<br>инстанция<br>и<br>инстанция<br>и<br>инстанция<br>и<br>инстанция<br>и<br>и<br>и | ензекский государственный университе<br>ібинет пользователя ЭИОС<br>профил                                                                                                    | г<br>њ учебный процесс портфолии                                                    | о оплата онцие опросы электро    | Акчурин (), Х.<br>Немя Библиотека <b>административное меню</b>                                                           |
|----------------------------------------------------------------------------------------------------|----------------------------------------------------------------------------------------------------|-------------------------------------------------------------------------------------|----------------------------------|----------------------------------------------------------------------------------------------------|
| Главная<br>Портфолио. Дамир Хусяи<br>Рейтен<br>Учет средств ВТ и ПО                                                                                                    | нович Акчурин<br>Электронная подпись                                                                                                    | Учет посещаемости                                                                   | Учет посещаемости (новая версия) | <ul> <li>РАСПИСАНИЕ ЗАНЯТИЙ</li> <li>ОБРАЗОВАТЕЛЬНЫЕ ПРОГРАММЫ</li> <li>ВУЗ + РАБОТОДАТЕЛЬ</li> <li>востилися</li> </ul> |
| Terr quêra * Jpg<br>2 Jarpysers goro                                                                                                    | Табельный/регистрационный<br>Дата рокдения: 27.09.1979<br>Стаж: 9 г1 и 6 д<br>Пядагогический стаж: 0 г 0 и 0<br>Научный стаж: 3 г 11 и 1 д<br>Редактировать Оисграфис<br>Телефок (Илиник)<br>Е-mail (Илиник)<br>Добанить ссылку на профе<br>социальной сети | номер: 1832<br>2 д<br>еп.<br>Показывать дополнительнуя<br>информацию в личном кабен | D<br>Fré                         | ТЕХПОДДЕРЖКА                                                                                                    |
| П Работа/Учеба                                                                                                    |                                                                                                    |                                                                                     |                                  |                                                                                                    |

# 2. Интерфейс модуля

После того, как вы авторизовались, вам становится доступен список оборудования, размещенного для вашего подразделения (рис. 3), а также варианты для его фильтрации по типу оборудования и по подразделению (в случае если вам доступно несколько подразделений), и сортировки по полям таблицы.

| AND COOL | егбоу во Пензенои<br>Личный кабинет<br>проеме | й государствен<br>ПОЛЬЗОВАТ | ный универси<br>теля ЭИО | trer*    |                      | е опросы заяктер             |              | NUTING KAEMAR | ет абитуриента ал                                      | Шацияна М.Н.                     |
|----------|-----------------------------------------------|-----------------------------|--------------------------|----------|----------------------|------------------------------|--------------|---------------|--------------------------------------------------------|----------------------------------|
| Главная  | » Учет средств вычислительной техника         | и программно                | го обеспечени            | ия ПГУ   |                      |                              |              |               |                                                        |                                  |
| Учет     | средств вычислительной<br>Добавить запись     | техники и<br><sup>Сп</sup>  | програм<br>исанное       | імного с | обеспечени:<br>Запро | я ПГУ<br>сы на передачу      |              |               | журнал учета по<br>Расписание занят<br>личный автотран | часовой нагрузки<br>тий<br>спорт |
| - Выб    | ерите тип оборудования для сортировки         | -                           |                          | Ű.       | Выберите по          | дразделение для сортировки – |              | ~             | ОБРАЗОВАТЕЛЬНЫЕ                                        | программы                        |
| Exce     | Отображение столбцов                          |                             |                          |          |                      |                              |              | Поиск:        | СООБЩЕНИЯ И УВЕ                                        | домления                         |
|          |                                               |                             |                          |          |                      |                              |              |               | посещаемость                                           |                                  |
| Nº *     | Подразделение                                 | Корпус                      | Ауд.                     | Тип      | Инв.номер            | Модель                       | Дата выпуска | Действие      | ВУЗ + РАБОТОДАТЕЛ                                      | Ъ                                |
| 1        | Научно-инновационное управление               | 1 корпус                    | 1-201                    | МФУ      | 34-28394             | Ricoh Aficio MP301 PS        | 2017         | • 10          | РЕЙТИНГ                                                |                                  |
| 2        | Научно-инновационное управление               | 1 корпус                    | 1-201                    | МФУ      | 34-27210             | HP LaserJet M1132MFP         | 2019         |               | ОТЧЕТЫ                                                 |                                  |
| 3        | Научно-инновационное управление               | 1 корпус                    | 1-203                    | МФУ      | 34-28394             | HP LaserJetPro 400 m401d     | 2019         | 010           | СВОДНЫЙ ОТЧЕТ                                          |                                  |
| 4        | Научно-инновационное управление               | 1 корпус                    | 1-203                    | ΜΦΥ      | 34-27210             | HP LaserJet 1018             | 2002         | 0 10          | СВЕДЕНИЯ ОБ ЭБС                                        |                                  |
| -        |                                               |                             | 1 201                    | 8.661/   | 24 20204             | Canan I OFNEVE NE4440        | 2012         |               | СВЕДЕНИЯ О ЛИЦЕН                                       | НЗИОННОМ ПО                      |
| 5        | паучно-инновационное управление               | ткорнус                     | 1-201                    | NRUY     | 34-20384             | Calibri FSENS13 MP4410       | 2013         |               | инструкции                                             |                                  |
| 6        | Научно-инновационное управление               | 1 корпус                    | 8-222                    | МФУ      | 34-305571            | Kyocera FS-1020MFP           | 2016         |               | ПОРУЧЕНИЯ                                              |                                  |
| 7        | Научно-инновационное управление               | 8 корпус                    | 8-222                    | МФУ      | 34-30904             | Kyocera FS-1020MFP           | 2016         |               |                                                        |                                  |
| 8        | Научно-инновационное управление               | 1 корпус                    | 1-201                    | МФУ      | 34-33090             | Ricoh SP 330SN               | 2020         |               | TEXNO                                                  | ОДДЕРЖКА                         |
| 9        | Научно-инновационное управление               | 1 корпус                    | 1-201                    | МФУ      | 34-33091             | Ricoh SP 330SN               | 2020         |               |                                                        |                                  |
| 100      | 1                                             | 1 налана                    | 1 201                    | LANK     | 34,33092             | Ricoh SP 330SN               | 2020         |               |                                                        |                                  |

#### Рисунок 3

Кроме этого открывается возможность внесения данных о технике для вашего подразделения («Добавить запись»), просмотр сведений о списанной технике вашего подразделения («Списанное») и ваши запросы на передачу техники в другое подразделение («Запросы на передачу»).

# 3. Добавление новой записи

После нажатия на кнопку «Добавить запись» (рис. 3) открывается форма добавления учета средств ВТ и ПО.

| ПРОФИЛЬ                                 | учебный процесс          | ПОРТФОЛИО      | OПЛАТА ONLINE | опросы  | электрон | НАЯ БИБЛИОТЕКА | ЛИЧНЫЙ КАБИНЕ | Т АБИТУРИЕНТА | АДМИНИСТРАТИВНОЕ МЕНЮ |
|-----------------------------------------|--------------------------|----------------|---------------|---------|----------|----------------|---------------|---------------|-----------------------|
| завная » Учет средств вычислительной те | жники и программного обе | спечения ПГУ   |               |         |          |                |               |               |                       |
| /чет средств вычислительн               | ой техники и про         | граммного (    | обеспечения   | ΠΓΥ     |          |                |               | журнал учет   | А ПОЧАСОВОЙ НАГРУЗКИ  |
|                                         |                          | - painini or o |               |         |          |                |               | РАСПИСАНИЕ    | ЗАНЯТИЙ               |
| Доравить запись                         | Общий сп                 | ИСОК           | Ch            | исанное |          | Запросы на п   | ередачу       | ЛИЧНЫЙ АВТО   | ТРАНСПОРТ             |
| Подразделение *                         |                          |                |               |         |          |                |               | ОБРАЗОВАТЕЛ   | ЬНЫЕ ПРОГРАММЫ        |
| Выберите подразделение                  |                          |                |               |         |          |                |               | сообщения     | И УВЕДОМЛЕНИЯ         |
| Тип оборудования *                      |                          |                |               |         |          |                |               |               |                       |
| Выберите тип оборудован                 | RM                       |                |               |         |          | *              |               | посещаемос    | ЛЬ                    |
| Выборито кортис/понение                 | 1140                     |                |               |         |          |                |               | ВУЗ + РАБОТО  | ДАТЕЛЬ                |
| Аудитория/Адрес *                       |                          |                |               |         |          |                |               | РЕЙТИНГ       |                       |
| Например: 7а-221                        |                          |                |               |         |          |                |               | ОТЧЕТЫ        |                       |
| Инвентарный номер *                     |                          |                |               |         |          |                |               | СВОДНЫЙ ОТ-   | ŧΕΤ                   |
|                                         |                          |                |               |         |          |                |               | СВЕДЕНИЯ ОБ   | ЭБС                   |
| Модель *                                |                          |                |               |         |          |                |               | СВЕДЕНИЯ О Ј  | лицензионном по       |
| Hanpимер: Ricoh SP                      | 325SFNw                  |                |               |         |          |                |               | ИНСТРУКЦИИ    |                       |
| Характеристики                          |                          |                |               |         |          |                |               | ПОРУЧЕНИЯ     |                       |
|                                         |                          |                |               |         |          |                |               |               |                       |
| Диагональ (для монитора                 | i)                       |                |               |         |          |                |               |               |                       |
|                                         |                          |                |               |         |          |                |               | TE            | ЕХПОДДЕРЖКА           |
| Год выпуска *                           |                          |                |               |         |          |                |               |               |                       |
| 2021                                    |                          |                |               |         |          |                |               |               |                       |
| Дата получения *                        |                          |                |               |         |          |                |               |               |                       |
|                                         |                          |                |               |         |          |                | 7             |               |                       |
| Цветной (для прин                       | тера)                    |                |               |         |          |                |               |               |                       |
| Используется в уч                       | ебном процессе           |                |               |         |          |                |               |               |                       |
| Писпользуется для                       | самостоятельной рабо     | гы студентов   |               |         |          |                |               |               |                       |
| Подключен к ЛВС                         | ΠΓΥ                      |                |               |         |          |                |               |               |                       |
| Подключен к сети                        | "Интернет"               |                |               |         |          |                |               |               |                       |
| ПНе используется                        |                          |                |               |         |          |                |               |               |                       |
| Обзор Файл не в                         | зыбран.                  |                |               |         |          |                |               |               |                       |
| Сохранить                               | Отменить                 |                |               |         |          |                |               |               |                       |
|                                         |                          |                |               |         |          |                |               |               |                       |
|                                         |                          |                |               |         |          |                |               |               |                       |
| пектронный каталог библиотеки ПГУ       | Библиокомпл              | ектатор        |               |         |          |                |               |               |                       |
| OOK.ru                                  | ЭБС Лань                 |                |               |         |          |                |               |               |                       |
| БС Юрайт                                | Консультант              | студента       |               |         |          |                |               |               |                       |
| нсультант врача. ЭМБ                    | Znanium                  |                |               |         |          |                |               |               |                       |
| БС Издательства "Троицкий мост"         | 36C PF6                  |                |               |         |          |                |               |               |                       |
| lpred.com                               |                          |                |               |         |          |                |               |               |                       |
|                                         |                          |                |               |         |          |                |               |               |                       |

Рисунок 4

Вам необходимо заполнить максимум полей данной формы. Поля помеченные \* обязательны для заполнения – в случае их незаполнения форма не будет сохранена. Обращайте внимание на подсказки, данные к полям ввода.

# 4. Возможные действия

После добавления записи в систему с ней возможны следующие действия (рис.5):

- Просмотр данных данной единицы техники (1);
- Редактирование данной записи (2);
- Списание данной единицы техники (3);
- Заявка на ремонт техники (4) рис.6;
- Заявка на заправку картриджа (для принтеров) (5) рис. 6;
- Передача техники между подразделениями (6) рис.6.

| павная |                                |           |           |           | -           | 80/                 |          |                   | журнал учета почасовой на | ГРУЗКИ |
|--------|--------------------------------|-----------|-----------|-----------|-------------|---------------------|----------|-------------------|---------------------------|--------|
| чет с  | редств вычислитель             | нои техни | ки и прог | раммного  | оресцеления | ATH Y               |          |                   | РАСПИСАНИЕ ЗАНЯТИЙ        |        |
|        | Добавить запись                |           | Списанно  | 90        |             |                     |          |                   | ЛИЧНЫЙ АВТОТРАНСПОРТ      |        |
| Выбе   | рите тип оборудования для сорт | гировки   |           |           | Выберите по | дразделение для сор | тировки  |                   | •                         | l.     |
| Excel  | Отображение столбцов           |           |           |           |             |                     |          | n                 | сообщения и уведомления   |        |
|        |                                |           |           |           |             |                     |          |                   | посещаемость              |        |
| N2 *   | Подразделение                  | Корпус    | Ауд.      | тип 0     | Инв.номер   | Модель              | 🕴 Дата в | ыпуска 🌢 Действие | ВУЗ + РАБОТОДАТЕЛЬ        |        |
| 1      | Управление информатизации      | 7a        | 7-225     | Компьютер | 34-32481    | Intel Pentium       | 2019     | 1 🕑 🖋 🤇           | 2 3 рейтинг               |        |
| 2      | Управление информатизации      | 7a        | 7-225     | Компьютер | 34-32482    | Intel Pentium       | 2019     | • 🌽 •             | ОТЧЕТЫ                    |        |
| 3      | Управление информатизации      | 7a        | 7-225     | Компьютер | 34-32483    | Intel Pentium       | 2019     | ۲ 🖉 🕐             | 0                         |        |
| 4      | Управление информатизации      | 7a        | 7-225     | Компьютер | 34-32484    | Intel Pentium       | 2019     | ۵ ۵ (             | ТЕХПОДДЕРЖК               | A      |
| 5      | Управление информатизации      | 7a        | 7-225     | Компьютер | 34-32485    | Intel Pentium       | 2019     | • # Q             | 0                         |        |
| 6      | Управление информатизации      | 7a        | 7-225     | Компьютер | 34-32486    | Intel Pentium       | 2019     | ۵ ک               | 0                         |        |
| 7      | Управление информатизации      | 7a        | 7-225     | Компьютер | 34-32487    | Intel Pentium       | 2019     | ۵ ک ک             | 0                         |        |
| 8      | Управление информатизации      | 7a        | 7-225     | Компьютер | 34-32488    | Intel Pentium       | 2019     | ۲ کې ک            | 0                         |        |
| 0      | Управление информатизации      | 9         | 9,509     | Компьютер | 34,32489    | Intel Pentium       | 2019     |                   | 2                         |        |

Рисунок 5

1) Просмотр данных данной единицы техники (рис. 6)

| ПРОФИЛЬ                                  | учебный процесс портфолис            | O ONNATA ONLINE ON       | РОСЫ ЭЛЕКТРО | ННАЯ БИБЛИОТЕКА   | ЛИЧНЫЙ КАБИНВ   | ЕТ АБИТУРИЕНТА            | АДМИНИСТРАТИВНОЕ МЕНЮ |  |  |  |
|------------------------------------------|--------------------------------------|--------------------------|--------------|-------------------|-----------------|---------------------------|-----------------------|--|--|--|
| Главная » Учет средств вычислительной те | кники и программного обеспечения ПГУ |                          |              |                   |                 | NOVEMAN AVE               | га поцасовой нагрузки |  |  |  |
| Учет средств вычислительн                | ой техники и программног             | о обеспечения ПГУ        |              |                   |                 | ACTION OF THE             |                       |  |  |  |
| Managura                                 | Defenuti esture                      | РАСПИСАНИЕ               | ЗАНЯТИИ      |                   |                 |                           |                       |  |  |  |
| ИЗМЕНИТЬ                                 | дооавить запись                      | Оощии спи                | ACOK         | Списанн           | 00              | ЛИЧНЫЙ АВТО               | ТРАНСПОРТ             |  |  |  |
| Запросы на передачу                      |                                      |                          |              |                   |                 | ОБРАЗОВАТЕЛЬНЫЕ ПРОГРАММЫ |                       |  |  |  |
|                                          |                                      |                          |              |                   |                 | сообщения                 | И УВЕДОМЛЕНИЯ         |  |  |  |
| Данное оборудование не одобрено и еще    | е может быть изменено                |                          |              |                   |                 | ПОСЕЩАЕМОСТЬ              |                       |  |  |  |
|                                          |                                      |                          |              |                   |                 |                           |                       |  |  |  |
| Подразделение                            | Научно                               | инновационное управление | 6            | Передать в другое | е подразделение | 573 * PABOTO              | upri La la            |  |  |  |
| Тип оборудования                         | МФУ                                  |                          |              |                   |                 | РЕЙТИНГ                   |                       |  |  |  |
| Корпус                                   | 1 корпу                              | 5                        |              |                   |                 | ОТЧЕТЫ                    |                       |  |  |  |
| Аудитория/комната/Адрес                  | 1-201                                |                          |              |                   |                 | сводный отч               | ÆΤ                    |  |  |  |
| Инвентарный номер                        | 34-2839                              | 4                        |              | 005051440.05      | 050             |                           |                       |  |  |  |
| Модель                                   | Ricoh A                              | ficio MP301 PS           |              | СВЕДЕНИЯ ОБ       | 360             |                           |                       |  |  |  |
| Модели картриджен                        | MP 301                               | 147                      |              | СВЕДЕНИЯ О Ј      | ЛИЦЕНЗИОННОМ ПО |                           |                       |  |  |  |
| Год выпуска                              | 2017                                 |                          |              | ИНСТРУКЦИИ        |                 |                           |                       |  |  |  |
| Цветной (для принтера)                   | Her                                  |                          |              |                   |                 | ПОРУЧЕНИЯ                 |                       |  |  |  |
| Использование в учебных нуждах           | Нет                                  |                          |              |                   |                 |                           |                       |  |  |  |
| Используется для самостоятельной работь  | а студентов Нет                      |                          |              |                   |                 |                           |                       |  |  |  |
| Подключен к ЛВС ПГУ                      | Нет                                  |                          |              |                   |                 | TE                        | ЕХПОДДЕРЖКА           |  |  |  |
| Подключен к сети "Интернет"              | Нет                                  |                          |              |                   |                 |                           |                       |  |  |  |
| Дата создания                            | 20.09.2                              | 019 14:41                |              |                   |                 |                           |                       |  |  |  |
| Вносил изменения                         | Сивагия                              | Сергей Викторович        |              |                   |                 |                           |                       |  |  |  |
|                                          | После/                               | ние действия:            |              |                   |                 |                           |                       |  |  |  |
| Заявка на ремонт 4                       |                                      |                          | 5            | Заявка на запра   | авку картриджа  |                           |                       |  |  |  |
|                                          |                                      |                          |              |                   |                 |                           |                       |  |  |  |

#### Рисунок 6

Позволяет просмотреть все сведения, которые были внесены в форме добавления. Кроме этого, с данного экрана возможна отправка заявок на заправку картриджей (для печатающих устройств: МФУ, принтер, копировальный аппарат), на ремонт техники (см. раздел «Заявка на заправку картриджа и ремонт техники»), а также передача прав на учет и управление техникой в другое подразделение ПГУ (см. раздел «Передача в другое подразделение»). Заявки на заправку картриджей и ремонт оборудования отображаются у ответственных сотрудников Управления информатизации ПГУ и обрабатываются ими.

Ответственным сотрудником Управления информатизации также осуществляется проверка внесенного оборудования и его одобрение. После одобрения оборудование не разрешается редактировать.

#### 2) Редактирование записи

Отображается форма аналогичная форме добавления устройства:

|                                        | ПРОФИЛЬ УЧЕБН      | ЫЙ ПРОЦЕСС ПОР | тфолио опла | TA ONLINE OПРОСЬ | ЭЛЕКТРОННАЯ БИБЛИОТЕКА | АДМИНИСТРАТИВНОЕ МЕНЮ |
|----------------------------------------|--------------------|----------------|-------------|------------------|------------------------|-----------------------|
| вная                                   |                    |                |             |                  | NOTHARIA               |                       |
| ет средств вычислительной техники      | и программного обе | спечения ПГУ   |             |                  | /////////              |                       |
| Побавить запись                        | бщий список        | Списанно       |             |                  | РАСПИСАНИЕ             | ЗАНЯТИЙ               |
| A                                      |                    |                |             |                  | ЛИЧНЫЙ АВТО            | ТРАНСПОРТ             |
| Подразделение *                        |                    |                |             |                  | O5PA3OBATE/            | ЪНЫЕ ПРОГРАММЫ        |
| Управление информатизации              |                    |                |             | *                | соосшения              |                       |
| Тип оборудования *                     |                    |                |             |                  | СООВЩЕНИЯ              | и уведомления         |
| МФУ<br>Корпус/помашаниа *              |                    |                |             | ٣                | ПОСЕЩАЕМО              | СТЬ                   |
| 7a                                     |                    |                |             | *                | ВУЗ + РАБОТО           | ДАТЕЛЬ                |
| Аудитория/Адрес *                      |                    |                |             |                  | РЕЙТИНГ                |                       |
| 7-216                                  |                    |                |             |                  | ОТЧЕТЫ                 |                       |
| Инвентарный номер *                    |                    |                |             |                  |                        |                       |
| 34-30663                               |                    |                |             |                  | т                      |                       |
| Модель •                               |                    |                |             |                  |                        |                       |
| Kyocera FS-1020MFP                     |                    |                |             |                  |                        |                       |
| Тип картриджа (для печатающего устройс | ва)                |                |             |                  |                        |                       |
| Выберите тип картриджа                 |                    |                |             | ٥                |                        |                       |
| Характеристики                         |                    |                |             |                  |                        |                       |
|                                        |                    |                |             |                  |                        |                       |
| Диагональ (для монитора)               |                    |                |             |                  |                        |                       |
|                                        |                    |                |             |                  |                        |                       |
| Год выпуска *                          |                    |                |             |                  |                        |                       |

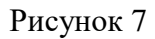

| -                |                                         |         |                            |            |                      |                    |              |         |       |                                                 |
|------------------|-----------------------------------------|---------|----------------------------|------------|----------------------|--------------------|--------------|---------|-------|-------------------------------------------------|
| лавная<br>Учет с | редств вычислительно<br>Добавить запись | Укажите | причину списания           | , номера и | і даты приказов, акт | oe                 |              |         |       | ал учета почасовой нагрузки<br>Сание занятий    |
| МФУ<br>В Ехсеі   | Отображение столбцов                    |         |                            |            |                      | Списать            |              |         | ноиск | овательные программы<br>сообщения и уведомления |
| NE *             | Подразделение                           | Корпус  | Ауд.                       | Тип 0      | Ина.номер            | Модель             | Дата выпуска | Действи | ÷ 0   | ПОСЕЩАЕМОСТЬ<br>ВУЗ + РАБОТОДАТЕЛЬ              |
| 1                | Управление информатизации               | 1       | 1-203                      | МФУ        | 34-30376             | Kyocera FS-1020MFP | 2019         | ۲       | 0     | РЕЙТИНГ                                         |
| 2                | Управление информатизации               | 7a      | 7-216                      | МФУ        | 34-30663             | Kyocera FS-1020MFP | 2019         | ۲ ک     | 0     | ОТЧЕТЫ                                          |
| 3                | Управление информатизации               | 7a      | 7-2190                     | МФУ        | 34-30657             | Kyocera FS-1020MFP | 2019         | ۲       | 0     |                                                 |
| 4                | Управление информатизации               | 7a      | 7-220                      | МФУ        | 34-30638             | Kyocera FS-1020MFP | 2019         | ۲       | 0     | ТЕХПОДДЕРЖКА                                    |
| 5                | Управление информатизации               | 13      | 13-38                      | МФУ        | 34-30660             | Kyocera FS-1020MFP | 2019         | ۲       | 0     |                                                 |
| 6                | Управление информатизации               | 7a      | Лаборатория<br>по списанию | МФУ        | 34-30661             | Kyocera FS-1020MFP | 2019         | ۲       | 0     |                                                 |
| 7                | Управление информатизации               | 7a      | 7-2198                     | МФУ        | 34-30662             | Kyocera FS-1020MFP | 2019         | ۲       | 0     |                                                 |
| 8                | Управление информатизации               | 7a      | 7-221                      | МФУ        | 34-32540             | Ricoh SP 330SN     | 2019         | ۲       | 0     |                                                 |
| 9                | Управление информатизации               | 7a      | 7-221                      | МФУ        | 34-32541             | Ricoh SP 330SN     | 2019         | ۲       | 0     |                                                 |
| 10               | Управление информатизации               | 7a      | 7-221                      | МФУ        | 34-32542             | Ricoh SP 330SN     | 2019         |         | 0     |                                                 |

## 3) Списание данной единицы техники

#### Рисунок 8

Списание техники происходит только при указании причины списания и реквизитов удостоверяющих документов. После списания данная единица техники появляется в списке «Списанное». Списанную технику можно только просмотреть без возможности отредактировать. Обращаем ваше внимание, что реквизиты документов о списании должны быть указаны в обязательном порядке!

| Главная<br>Учет средств вычислитель                    | ной техник | и и програ      | аммного обеспеч   | нения ПГУ.       | Списанные          | средства ВТ  |            | ЖУРНАЛ УЧЕТА ПОЧАСОВОЙ НАГРУЗКИ |
|--------------------------------------------------------|------------|-----------------|-------------------|------------------|--------------------|--------------|------------|---------------------------------|
| Общий список                                           |            |                 |                   |                  |                    |              |            | РАСПИСАНИЕ ЗАНЯТИЙ              |
|                                                        |            |                 |                   |                  |                    |              |            | ЛИЧНЫЙ АВТОТРАНСПОРТ            |
| <ul> <li>Выберите тип оборудования для сорт</li> </ul> | ировки     |                 | • Выбе            | рите подразделен | ние для сортировки | 14           | ٠          | ОБРАЗОВАТЕЛЬНЫЕ ПРОГРАММЫ       |
| Ехсеі Отображение столбцов                             |            |                 |                   |                  |                    |              | Поиск      | СООБЩЕНИЯ И УВЕДОМЛЕНИЯ         |
|                                                        | Konmus     | 6 Aug - 0       | Ten               | Musueuse         | t Manan t          |              | Badaraua i | ПОСЕЩАЕМОСТЬ                    |
| ме – подразделение                                     | корпус     | Ауд.            | inn -             | инв.номер        | модель             | дата выпуска | Деиствие   | ВУЗ + РАБОТОДАТЕЛЬ              |
| <ol> <li>Управление информатизации</li> </ol>          | 9          | 7-217a          | Компьютер         | 111              | 123                | 2018         | ۲          | РЕЙТИНГ                         |
| 2 Управление информатизации                            | 7a         | 217r            | Монитор/телевизор | 123456           | N#1-2-3            | 2018         | ۲          | ОТЧЕТЫ                          |
| 3 Управление информатизации                            | 7a         | 217a            | Ноутбук           | 123-321          | 1-1-1-1            | 2017         | ۲          |                                 |
| Загружено 1 - 3 из 3 записей                           |            |                 |                   |                  | През               | ыдущая 1     | Следующая  | ТЕХПОДДЕРЖКА                    |
|                                                        |            |                 |                   |                  |                    |              |            |                                 |
| Электронный каталог библиотеки ПГУ                     | 5          | блиокомплекта   | атор              |                  |                    |              |            |                                 |
| BOOK.ru                                                | 31         | 5С Лань         |                   |                  |                    |              |            |                                 |
| ЭБС Юрайт                                              | Ко         | инсультант студ | ента              |                  |                    |              |            |                                 |
| Консультант врача. ЭМБ                                 | Zı         | anium           |                   |                  |                    |              |            |                                 |
| OEC Massage gran Thomas and                            |            | C PES           |                   |                  |                    |              |            |                                 |

|                                      |                               |                                                                                                    |                      | ЖУРНАЛ УЧЕТА ПОЧАСОВОЙ НАГРУЗКИ |
|--------------------------------------|-------------------------------|----------------------------------------------------------------------------------------------------|----------------------|---------------------------------|
| Учет средств вычислитель             | ьной техники и программного   | обеспечения ПГУ. Списанные с                                                                                    | редства ВТ           | РАСПИСАНИЕ ЗАНЯТИЙ              |
| Изменить                             | Добавить запись               | Договора                                                                                                    | ЛИЧНЫЙ АВТОТРАНСПОРТ |                                 |
| Типы картрилжай                      | Official concor               | Contrastinion                                                                                                   |                      | ОБРАЗОВАТЕЛЬНЫЕ ПРОГРАММЫ       |
| типы картриджен                      | Общин стисок                  | Chincannoe                                                                                                    | Запросы на передачу  |                                 |
| Заявки на заправку                   | Заявки на заправку (в работе) | Заявки на заправку (выполненные)                                                                                |                      | сообщения и уведомления         |
|                                      |                               | contraction of the second second second second second second second second second second second second second s |                      | ПОСЕЩАЕМОСТЬ                    |
| Заявки на ремонт                     | Заявки на ремонт (в работе)   | Заявки на ремонт (выполненные)                                                                                  |                      | ВУЗ + РАБОТОДАТЕЛЬ              |
| Не используется                      |                               |                                                                                                    |                      | РЕЙТИНГ                         |
| Подразделение                        |                               |                                                                                                    |                      | ОТЧЕТЫ                          |
| Тип оборудования                     |                               | Компьютер                                                                                                    |                      |                                 |
| Корпус                               |                               | 7 корпус                                                                                                    |                      | СВОДНЫИ ОТЧЕТ                   |
| Аудитория/комната/Адрес              |                               | 7a-524                                                                                                    |                      | СВЕДЕНИЯ ОБ ЭБС                 |
| Инвентарный номер                    |                               | 04-22141                                                                                                    |                      | СВЕДЕНИЯ О ЛИЦЕНЗИОННОМ ПО      |
| Модель                               |                               | ASUS P4P800/Intel Celeron/128Mb/80Gb/Mor                                                                        |                      |                                 |
| Дата получения                       |                               | 01.01.2005                                                                                                    |                      | инструкции                      |
| Год выпуска                          |                               | 2005                                                                                                    |                      | ПОРУЧЕНИЯ                       |
| Цветной (для принтера)               |                               | Нет                                                                                                    |                      |                                 |
| Использование в учебных нуждах       |                               | Нет                                                                                                    |                      |                                 |
| Используется для самостоятельной раб | боты студентов                | Нет                                                                                                    |                      | ТЕХПОДДЕРЖКА                    |
| Подключен к ЛВС ПГУ                  |                               | Нет                                                                                                    |                      |                                 |
| Подключен к сети "Интернет"          |                               | Нет                                                                                                    |                      |                                 |
| Причина списания                     |                               | Переведен на забалансовый счет 02                                                                               |                      |                                 |
| Вносил изменения                     |                               | Никитина Наталья Ивановна                                                                                       |                      |                                 |

Рисунок 10

# 5. Заявка на заправку картриджа и ремонт техники

1) Заявка на заправку картриджей

Заявки на заправку картриджей подаются со страницы просмотра единицы техники, картридж которой необходимо заправить (см. рис. 6) и которые соответствуют типам печатающих устройств: МФУ, принтер, копировальный аппарат.

После нажатия на кнопку «Заявка на заправку картриджа» появится следующее диалоговое окно (рис. 11):

|                                                           |                                                     | Оробрить РЕИТИНГ              |
|-----------------------------------------------------------|-----------------------------------------------------|-------------------------------|
| Данное оборудование не одобрено и еще может быть изменено | Заявка на заправку картриджа 🕺                      | ОТЧЕТЫ                        |
|                                                           | Vanue serve serverse in                             | СВОДНЫЙ ОТЧЕТ                 |
| Подразделение                                             | количество картриджен:                              | подразделение СВЕДЕНИЯ ОБ ЭБС |
| Сотрудник (создатель/владелец)                            | 1                                                   | СВЕДЕНИЯ О ЛИЦЕНЗИОННОМ ПО    |
| Тип оборудования                                          | 🗇 Отметить брак:                                    | International land            |
| Корпус                                                    | Контактная информация:                              | Partici Participan            |
| Аудитория/комната/Адрес                                   | Укажите контактиво выформанию пла серли с           | поручения                     |
| Инвентарный номер                                         | ответственным пицом и время, в которое к нему можно |                               |
| Mogens                                                    | обращаться                                          |                               |
| Модепи картриджей                                         | 4                                                   | ТЕХПОДДЕРЖКА                  |
| Дата получения                                            | Комментарий к заявке:                               |                               |
| Год выпуска                                               |                                                     |                               |
| Цветной (для принтера)                                    | вы можете указать здесь дополнительную информацию к |                               |
| Использование в учебных нуждах                            | Sunasy                                              |                               |
| Используется для самостоятельной работы студентов         |                                                     |                               |
| Подключен к ЛВС ПГУ                                       |                                                     |                               |
| Подилочен к сети "Интернет"                               | Отмена Сделать заявку                               |                               |
| Дата создания                                             |                                                     |                               |
| Вносил изменения                                          | Сиватин Сергей Викторович                           |                               |

Здесь необходимо указать количество картриджей для данного печатающего устройства, подлежащих заправке. В том случае, если ваш картридж уже был заправлен ранее и спустя короткий промежуток времени после заправки обнаружились дефекты (не печатает, полосит и т.д.), необходимо поставить галочку «Отметить брак» и описать данные дефекты в работе. Помимо этого, необходимо информацию ответственного лица, указать контактную с которым будет сотрудник Управления информатизации и кому поддерживать связь будет возвращен картридж. Также ВЫ можете указать любую дополнительную информацию к заказу, которую вы посчитаете необходимой.

После того как заявка подана, подать ее повторно на данную единицу техники нельзя. На странице единицы техники также отображаются последние заправки данного устройства (активная ссылка «Последние действия» - рис. 12).

| Цветной (для принтера)                                            | Her                                         |                              |  |
|-------------------------------------------------------------------|---------------------------------------------|------------------------------|--|
| Использование в учебных нуждах                                    | Нет                                         |                              |  |
| Используется для самостоятельной работы студентов                 | Нет                                         |                              |  |
| Подключен к ЛВС ПГУ                                               | Нет                                         |                              |  |
| Подключен к сети "Интернет"                                       | Нет                                         |                              |  |
| Дата создания                                                     | 13.11.2019 16:41                            |                              |  |
| Вносил изменения                                                  | Сивагин Сергей Викторович                   |                              |  |
|                                                                   | Последние действия:                         |                              |  |
| 1. Заправка [ID 699   Дата заявки: 13.11.2019   Дата начала работ | ък: 13.11.2019   Дата закрытия: 19.11.2019] |                              |  |
| Заявка на ремонт                                                  |                                             | Заявка на заправку картриджа |  |

Рисунок 12

2) Заявка на ремонт

Заявки на ремонт техники также подаются со страницы просмотра единицы техники, которую необходимо отремонтировать (см. рис. 6).

После нажатия на кнопку «Заявка на ремонт» появится следующее диалоговое окно:

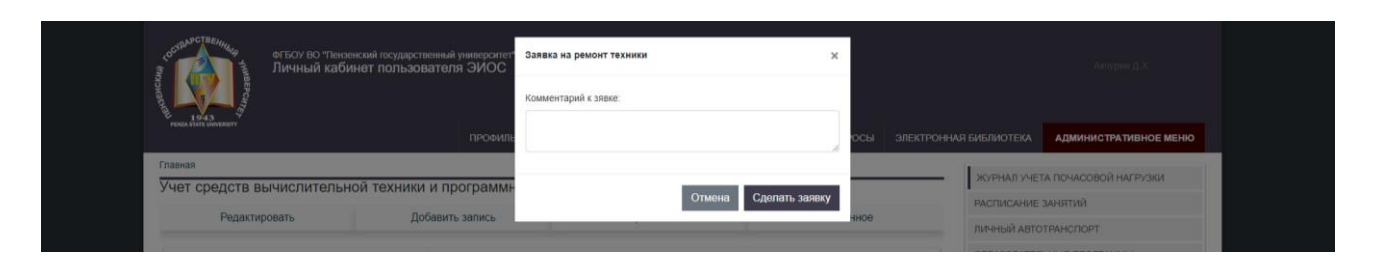

Здесь можно дать комментарии для сотрудников Управления информатизации по сути проблемы выхода из строя оборудования.

После того как заявка подана, подать ее повторно на данную единицу техники нельзя. На странице единицы техники также отображаются последние ремонты (если они были) данного устройства.

3) Передача в другое подразделение

При возникновении необходимости, вы можете осуществить передачу единиц техники в другое подразделение (рис. 6).

После нажатия кнопки «Передать в другое подразделение» вам становится доступным диалоговое окно для указания основания для передачи техники (акт, служебная записка и т.д.) и выбора подразделения для передачи из выпадающего списка (рис.13).

| Данное оборудование не одобрено и в | ще может быть изменено                                     |                                 | ОТЧЕТЫ                     |
|-------------------------------------|------------------------------------------------------------|---------------------------------|----------------------------|
|                                     |                                                            |                                 | сводный отчет              |
|                                     | Управление информатизации                                  | Передать в другое подразделение | СВЕДЕНИЯ ОБ ЭБС            |
| Подразделение                       | Укажите основание для передачи техники (акт, СЗ и т.д.)    |                                 | СВЕДЕНИЯ О ЛИЦЕНЗИОННОМ ПО |
|                                     |                                                            |                                 | инструкции                 |
|                                     | Выберите подразделение ··· ··· ··· ··· ··· ··· ··· ··· ··· |                                 | DOBMIEHI49                 |
| Сотрудник (создатель/владелец)      | Акчурин Дамир Хусяинович                                   |                                 | TIGE 7 HEIRIN              |
| Тип оборудования                    | Принтер                                                    |                                 |                            |
| Корпус                              | 7 корпус                                                   |                                 | ТЕХПОЛЛЕРЖКА               |
| Аудитория/комната/Адрес             | 7a-225                                                     |                                 |                            |
| Инвентарный номер                   | 34-26728                                                   |                                 |                            |
| Модель                              | HP LaserJet Pro P1102                                      |                                 |                            |
| Модели картриджей                   | CE285A                                                     |                                 |                            |

#### Рисунок 13

После того, как вы указали всю необходимую информацию, формируется запрос на передачу и у передаваемой единицы техники будет видно соответствующее уведомление с возможностью отменить передачу (рис. 14):

| ПРОФИЛЬ                                  | учебный процесс по                                                | РТФОЛИО ОПЛАТА ONLINE       | опросы эле                                                                                                    | ЕКТРОННАЯ БИБЛИОТЕКА | ЛИЧНЫЙ КАБИНЕ                                    | Т АБИТУРИЕНТА | АДМИНИСТРАТИВНОЕ МЕНЮ |  |  |
|------------------------------------------|-------------------------------------------------------------------|-----------------------------|----------------------------------------------------------------------------------------------------|----------------------|--------------------------------------------------|---------------|-----------------------|--|--|
| Главная » Учет средств вычислительной то | ехники и программного обеспече                                    | ния ПГУ                     |                                                                                                    |                      |                                                  | WVPHAR VUET   | а понасовой нагрузки  |  |  |
| Учет средств вычислителы                 | чет средств вычислительной техники и программного обеспечения ПГУ |                             |                                                                                                    |                      |                                                  |               |                       |  |  |
| Изменить                                 | Добавить запис                                                    | ъ Оби                       | щий список                                                                                                    | Списання             | 90                                               | ЛИЧНЫЙ АВТОТ  | ГРАНСПОРТ             |  |  |
| Запросы на передачу                      |                                                                   |                             |                                                                                                    |                      |                                                  | ОБРАЗОВАТЕЛЬ  | НЫЕ ПРОГРАММЫ         |  |  |
|                                          |                                                                   |                             |                                                                                                    |                      |                                                  | СООБЩЕНИЯ И   | И УВЕДОМЛЕНИЯ         |  |  |
| Вами направлен запрос на передачу тек    | ущего оборудования в подразде                                     | пение "Отдеп мультимедийных | технологий". Отменит                                                                                                    | ь передачу?          |                                                  | ПОСЕЩАЕМОС    | Ть                    |  |  |
|                                          |                                                                   |                             |                                                                                                    |                      |                                                  | ВУЗ + РАБОТОД | АТЕЛЬ                 |  |  |
| Данное оборудование не одобрено и ец     | е может быть изменено                                             |                             |                                                                                                    |                      |                                                  | РЕЙТИНГ       |                       |  |  |
| Попраздерение                            |                                                                   | Начино-изворационное управ  | Deline                                                                                                    | Передать в аругое    | полозаперение                                    | отчеты        |                       |  |  |
| Тип оборудования                         |                                                                   | МФУ                         | i la filia de la filia de la f | richtere a stryroe   | <ul> <li>Tropagnetopped en tratemente</li> </ul> | сводный отч   | ET                    |  |  |
| Корпус                                   |                                                                   | 1 корпус                    |                                                                                                    |                      |                                                  | СВЕДЕНИЯ ОБ   | ЭБС                   |  |  |
| Аудитория/комната/Адрес                  |                                                                   | 1-201                       |                                                                                                    |                      |                                                  | СВЕДЕНИЯ О Л  | ИЦЕНЗИОННОМ ПО        |  |  |
| инвентарный номер                        |                                                                   | 34-20384                    |                                                                                                    |                      |                                                  | ИНСТРУКЦИИ    |                       |  |  |

После того, как запрос на передачу направлен, информация о передаваемой технике становится доступна для просмотра материально-ответственному сотруднику подразделения-получателя техники.

Запрос на передачу техники помещается в список всех запросов на передачу, который доступен по нажатию кнопки «Запросы на передачу» (в верхней части любого окна текущего модуля). На данном экране вам становятся доступны все отправляемые и принимаемые запросы за передачу техники (рис.15). Запросы, поданные вами на передачу, вы можете отменить (нажатием на кнопку «Отменить»), тогда как запросы, поступающие к вам, вы можете принять.

| Главная » учет средств вычислител   | ьной техники и програм | имного обеспечения ПГ |                                     |                  |                     |           | журнал учета почасовой нагрузки |
|-------------------------------------|------------------------|-----------------------|-------------------------------------|------------------|---------------------|-----------|---------------------------------|
| Учет средств вычислит               | ельной техник          | и и программно        | го обеспечения ПГУ                  |                  |                     |           | Расписание занятий              |
| Исходящие запросы                   |                        |                       |                                     |                  |                     |           |                                 |
| Показывать 10 💠 записей             |                        |                       |                                     | 0                | Поиск:              |           |                                 |
| # † Подразделение                   | 🖞 Отв. 🍴 Тип           | инв.номер п           | Модель 🝴 Дата пере,                 | дачи 📋 Дата I    | приема              | 11        |                                 |
| 4197 Отдел мультимеди<br>технологий | йных МФУ               | 34-28394              | Ricoh Aficio MP301 PS 09.03.2021 15 | :03              | 0                   | менить    | DOCEILAEMOCT.                   |
| Загружено 1 - 1 из 1 записей        |                        |                       |                                     | • Пр             | едыдущая 1          | Следующая |                                 |
| Входящие запросы                    |                        |                       |                                     |                  |                     |           | DEGMALE                         |
| Показывать 10 е записей             |                        |                       |                                     | 3                | Поиск:              |           | OTIFT                           |
| # 1. Подразделение                  | 1 Отв. 1               | Тип 👔 Инв.номер       | Модель                              | Дата передачи    | Дата приема         |           |                                 |
| 3439 Медицинский институт           | Мещерякова О.Е.        | Принтер 04-23047      | Принтер HP LJ 1020                  | 17.02.2021 10:22 | 17.02.2021<br>10:23 | Отменено  | Сводный отчет                   |
| 3448 Медицинский институт           | Мещерякова О.Е.        | Наутбук 04-24783      | Hoyroyx HP dv6831er TL64 3072/250   | 16.02.2021 15:48 | 16.02.2021          | Отменено  | сведения об эбс                 |
|                                     |                        |                       | /15,4"                              |                  | 45:50               |           | СВЕДЕНИЯ О ЛИЦЕНЗИОННОМ ПО      |

#### Рисунок 15

Передача завершается **только тогда**, когда материально-ответственный сотрудник подразделения-получателя техники подтвердит ее прием, путем нажатия на кнопку «Принять». В том случае, если материально-ответственный сотрудник подразделения-получателя техники не принимает технику (нажимает на кнопку

«Отклонить» или просто не принимает технику), техника все еще считается числящейся за вами (рис. 16).

| ПРОФИЛЬ УЧЕЕНЫЙ ПРОЦЕСС ПОРТФОЛИО ОПТИТА ONLINE ОПРОСЫ 30                                 | ЕКТРОННАЯ БИБЛИОТЕКА ЛИЧНЫЙ КАБИНЕ         | ЕТ АБИТУРИЕНТА             |
|-------------------------------------------------------------------------------------------|--------------------------------------------|----------------------------|
| Главная » Учет средств вычислительной техники и программного обеспечения ПГУ              |                                            |                            |
| Учет средств вычислительной техники и программного обеспечения ПГУ                        |                                            | расписание занятий         |
| Исходящие запросы                                                                         |                                            |                            |
| Показывать 10 • залисей                                                                   | Поиск:                                     |                            |
| # 1 Подразделение Отв. Тип Инв.номер Модель Дата пере/                                    | дачи 📋 Дата приема 📋 🍴                     | сообщения и уведомления    |
| Her sanuceù                                                                               |                                            | ПОСЕЩАЕМОСТЬ               |
|                                                                                           | <ul> <li>предыдущая следующая</li> </ul>   | ВУЗ + РАБОТОДАТЕЛЬ         |
|                                                                                           | Dourse                                     | РЕЙТИНГ                    |
| # Подразделение Отв. Тип Инв.номер Модель Дата передачи                                   | Дата приема                                | отчеты                     |
| 4197 Научноченовационное Шоцяяна М.Н. МФУ 34-28394 Ricoh Aficio MP301 PS 09.03.2021 15:03 | Принять Отклонить                          | СВОДНЫЙ ОТЧЕТ              |
| унучки клине<br>Загружено 1 - 1 из 1 записей                                              | <ul> <li>Предыдущая 1 Следующая</li> </ul> | СВЕДЕНИЯ ОБ ЭБС            |
|                                                                                           |                                            | СВЕДЕНИЯ О ЛИЦЕНЗИОННОМ ПО |
|                                                                                           |                                            | ИНСТРУКЦИИ                 |
|                                                                                           |                                            | ПОРУЧЕНИЯ                  |

#### Рисунок 16

На странице карточки техники материально-ответственный сотрудник подразделения-получателя техники также видит соответствующее уведомление и может управлять запросом.

| ПРОФИЛЬ У<br>Главная » Учет средств вычислительной технг | НЕБНЫИ ПРОЦЕСС ПОРТФОЛИО ОПЛАТА ONLINE ОПРОСЫ ЭЛ<br>ики и программного обеспечения ПГУ | ЕКТРОННАЯ БИБЛИОТЕКА ЛИЧНЫИ КАБИ | НЕТ АБИТУРИЕНТА АДМИНИСТРАТИВНОЕ МЕНЮ               |  |
|----------------------------------------------------------|----------------------------------------------------------------------------------------|----------------------------------|-----------------------------------------------------|--|
| Учет средств вычислительной                              | й техники и программного обеспечения ПГV                                               |                                  | <ul> <li>журнал учета почасовой нагрузки</li> </ul> |  |
| Побавить запись                                          |                                                                                        | РАСПИСАНИЕ ЗАНЯТИЙ               |                                                     |  |
| дооавить запись                                          | Списаннов                                                                              | Запросы на передачу              | ЛИЧНЫЙ АВТОТРАНСПОРТ                                |  |
| Вам изправлен заплос из перегони технике                 | по оборудование от полозовеление "Начено иннованные уповеление"                        | 2 Onvern 2                       | ОБРАЗОВАТЕЛЬНЫЕ ПРОГРАММЫ                           |  |
| bain naripateren saripoo na riepettany renyitter         | о осорудования от подразделения таучно-инновационное управление .                      | Ulkasalis/                       | сообщения и уведомления                             |  |
|                                                          |                                                                                        |                                  | ПОСЕЩАЕМОСТЬ                                        |  |
| Данное оборудование не одобрено и еще м                  | ожет быть изменено                                                                     |                                  | ВУЗ + РАБОТОДАТЕЛЬ                                  |  |
| Подразделение                                            | Научно-инковационное управление                                                        | Передать в другое подразделение  | РЕЙТИНГ                                             |  |
| Тип оборудования                                         | MΦV                                                                                    |                                  | ОТЧЕТЫ                                              |  |
| Корпус                                                   | 1 корпус                                                                               |                                  | СВОДНЫЙ ОТЧЕТ                                       |  |
| Аудитория/комната/Адрес                                  | 1-201                                                                                  |                                  | СВЕДЕНИЯ ОБ ЭБС                                     |  |
| инвентарный номер<br>Молель                              | 34-28384<br>Ricele Afficie MP301 PS                                                    |                                  |                                                     |  |
| Модели картриджей                                        | MP 301                                                                                 |                                  | Guttering Chinder Short How Ho                      |  |
| Дата получения                                           | 14.05.2017                                                                             |                                  | инструкции                                          |  |
| Год выпуска                                              | 2017                                                                                   |                                  | ПОРУЧЕНИЯ                                           |  |
| Цветной (для принтера)                                   | Her                                                                                    |                                  |                                                     |  |

Рисунок 17

Если материально-ответственный сотрудник подразделения-получателя техники принимает от вас технику, передача завершается и вам больше не доступна информация о переданной единице техники для просмотра, редактирования, заправки или ремонта.

В том случае, если вы сами отменяете инициированную передачу техники, либо вам приходит отказ в приеме техники, в списке запросов вы видите зачеркнутую запись с указанием причины отмены (рис. 18).

| влодящие запросы             |           |        |         |           |                                     |                 | -                     |           | РЕЙТИНГ                    |
|------------------------------|-----------|--------|---------|-----------|-------------------------------------|-----------------|-----------------------|-----------|----------------------------|
| Показывать 10 ф записеи      |           |        |         |           |                                     |                 | Поиск:                |           | ОТЧЕТЫ                     |
| # 1 Подразделение            | Отв.      |        | Тип     | Инв.номер | Модель                              | Дата передачи   | Дата приема           |           |                            |
| 3439 Медицинский институт    | Мещеряков | a O.E. | Принтер | 04-23047  | Принтер HP LJ 1020                  | 17.02.2021 10:2 | 2 17.02.2021          | Отменено  | СВОДНЫИ ОТЧЕТ              |
|                              |           |        |         |           |                                     |                 | 40:23                 |           | СВЕДЕНИЯ ОБ ЭБС            |
| 3448 Медицинский институт    | Мещеряков | a O.E. | Наутбук | 04-24783  | Hoy16ys HP dv6831er TL64 - 3072/250 | 16.02.2021 15:4 | 8 16.02.2021          | Отменено  |                            |
|                              |           |        |         |           | /10,4-                              |                 | 10:00                 |           | СВЕДЕНИЯ О ЛИЦЕНЗИОННОМ ПО |
| 3500 Медицинский институт    | Мещеряков | a O.E. | Ноутбук | 04-26147  | Hoyroyx HP Pro Book 4710s VQ738EA   | 16.02.2021 17:2 | 8 16.02.2021<br>17:30 | Отменено  | ИНСТРУКЦИИ                 |
| Загружено 1 - 3 из 3 записей |           |        |         |           |                                     | ·               | Тредыдущая 1          | Следующая | ПОРУЧЕНИЯ                  |

# Вопросы и предложения

Если у вас есть предложения по усовершенствованию модуля «Учет средств вычислительной техники и программного обеспечения» или вы нашли ошибки в работе данной системы, вы можете направить их на почту Управления информатизации ПГУ: <u>ui@pnzgu.ru</u> с пометкой «ЭИОС. Учет средств ВТ и ПО».